# Інструкція користувача особистого кабінету приєднання

## Реєстрація

- Щоб зареєструватися в особистому кабінеті послуги приєднання, Вам необхідно перейти за посиланням: <u>https://auth.oe.if.ua/registration</u> та натиснути кнопку: «Зареєструватись»
- Ви потрапите на сторінку реєстрації:

| Всі поля обов'язкові для запо                                                      | внення                          |                                                 |  |
|------------------------------------------------------------------------------------|---------------------------------|-------------------------------------------------|--|
| Вигадайте пароль<br>• 10 символів • 1 мала літера • 1 вел                          | тика літера — + 1 цифра         | З новим особистим кабінетом<br>ви можете        |  |
| Підтвердіть пароль                                                                 |                                 | Подавати заявку на підключення                  |  |
| Електронна пошта                                                                   |                                 | Перееіряти стан заявки                          |  |
| <ul> <li>Я погоджуюся з правилами к</li> <li>Я погоджуюся з умовами кор</li> </ul> | юнфіденційності<br>истування ПК | потужності<br>Завантажувати необхідні документи |  |
| I'm not a robot                                                                    | APTCHA<br>cy - Terra            | I все без виходу з дому.                        |  |
| Зареєструватис                                                                     | ся                              |                                                 |  |
| Вже зареєстровані? Увійдіть у ка                                                   | бінет. Увійти                   |                                                 |  |
|                                                                                    |                                 |                                                 |  |

- Введіть Ваш номер телефону це буде Ваш логін
- Вигадайте надійний пароль та введіть його
- Підтвердіть пароль
- Введіть адресу електронної пошти (сюди будуть відправлятися документи та повідомлення)
- Прочитайте Правила конфіденційності та Умови користування і погодьтеся з ними
- Підтвердіть, що Ви не робот
- Після заповнення всіх даних натисніть кнопку «Зареєструватися»
- Ви будете перенаправлені на наступну сторінку, де Вам потрібно буде підтвердити номер телефону

• Підтвердження номеру телефону

| На номер + <mark>38</mark> | (066) 345-67-55 здійснюється дзвінок.   |
|----------------------------|-----------------------------------------|
| Введіть останні            | 4 цифри номеру, з якого Вам телефонують |

|         | Введіть 4 ци      | ]          |         |  |
|---------|-------------------|------------|---------|--|
| Подзвон | ити ще раз (0:58) | Підт       | вердити |  |
| Пом     | илка у номері?    | Змінити но | мер     |  |

Введіть останні 4 цифри з номеру, який Вам телефонує та натисніть «Підтвердити»

## Авторизація

٠

• Після завершення реєстрації Ви можете виконати вхід у Ваш особистий кабінет:

| •                                            | Вхід                                    |
|----------------------------------------------|-----------------------------------------|
| Всі поля обовязкові д<br>Номер телефону<br>+ | иля заповнення                          |
| Пароль                                       |                                         |
|                                              | Забули пароль?                          |
| I'm not a robot                              | ECAPTCHA<br>Pelsacy - Terris            |
|                                              | Вхід                                    |
|                                              |                                         |
| Новий користиваи?                            | 200000000000000000000000000000000000000 |

Введіть номер телефону та пароль, використані під час реєстрації Підтвердіть, що Ви– не робот та натисніть кнопку «Вхід» • Після успішної авторизації Ви потрапите на стартову сторінку особистого кабінету:

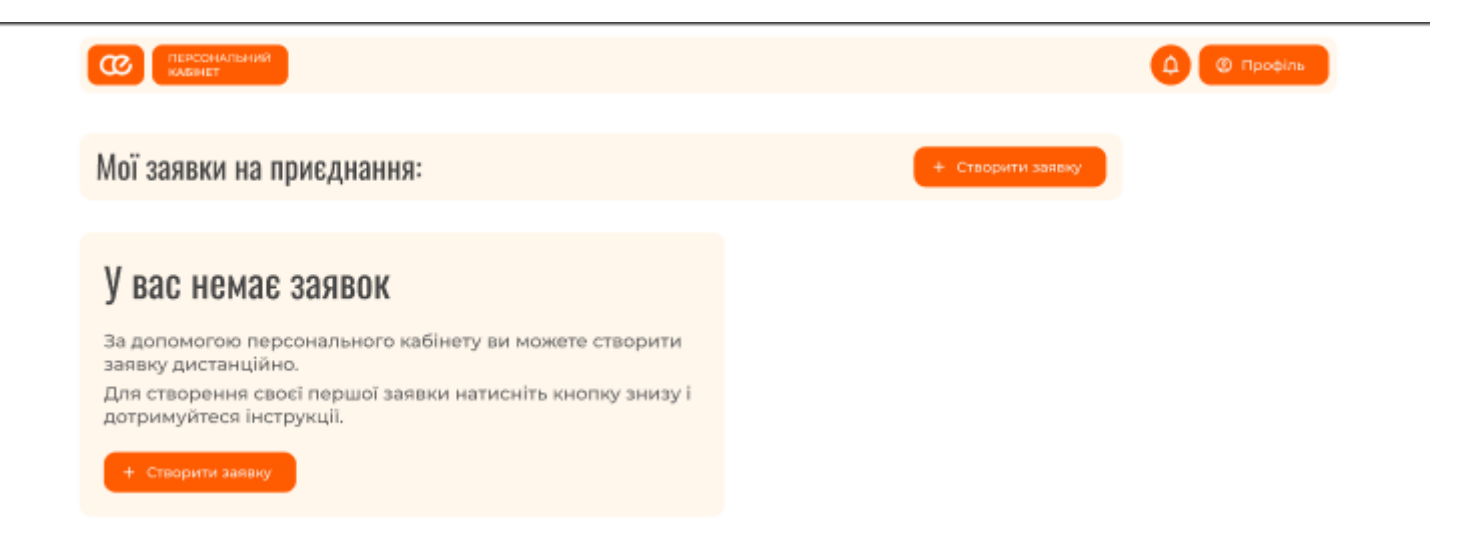

Контакти підтримки

Щодо приєднання: Щодо кабінету: online.kabinet@oe.if.ua online.kabinet@oe.if.ua Сайт Прикарпаттяобленерго Умови користування ПК Правила конфіденційності

завжди світліше

### Створення заявки

Для створення заявки Вам необхідно натиснути кнопку «Створити заявку»

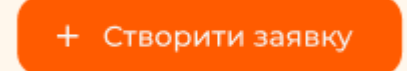

- Ви потрапите на перший крок «Ознайомлення»
- Прочитайте та натисніть кнопку «Далі»

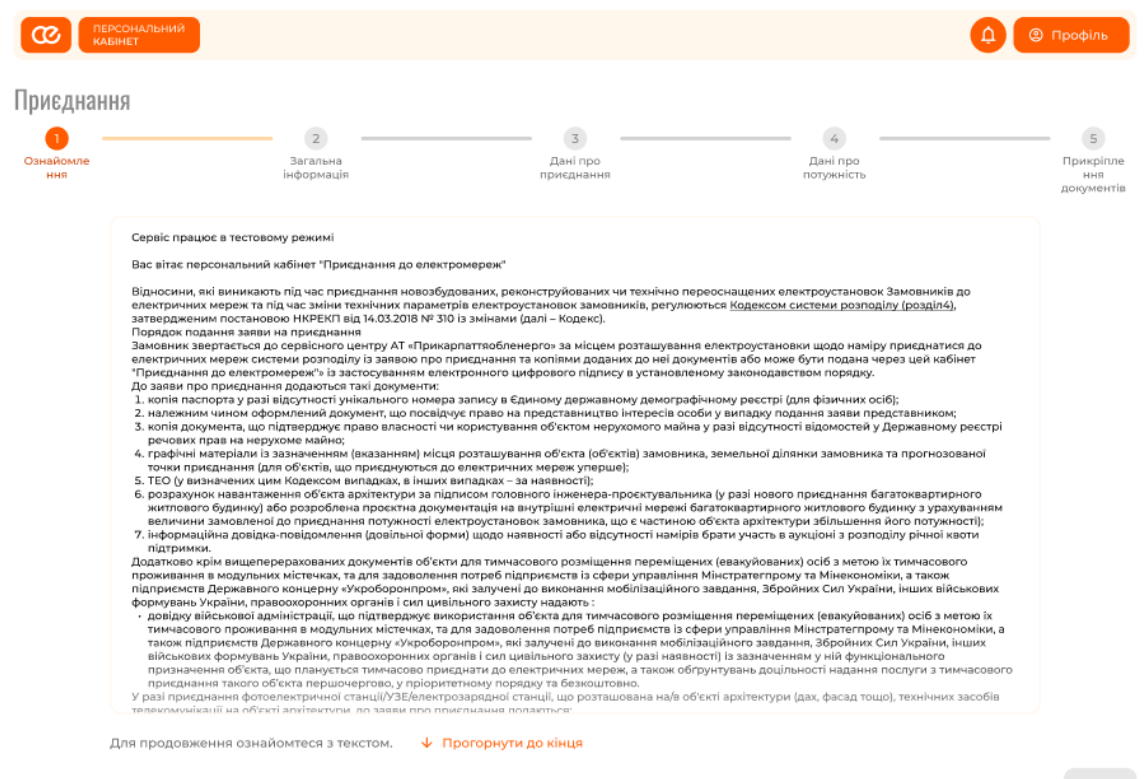

• Оберіть правовий статус та натисніть кнопку «Далі»

СС ПЕРСОНАЛЬНИЙ КАВИНСТ Орнадония Ознайомия ния Сорнадовия иформация о Оберіть правовий статус О Фізична особа

- На кроці №2 заповніть загальну інформацію та натисніть «Далі»
- Поля, позначені символом \*, є обов'язковими

| найомле<br>ння                              | Загал<br>інформ     | ъна<br>кація            | Дані про<br>приєднання | Дані про<br>потунність                                                                       | Прикріпле<br>ння<br>документів |
|---------------------------------------------|---------------------|-------------------------|------------------------|----------------------------------------------------------------------------------------------|--------------------------------|
| Введіть загальні д                          | дані:               |                         |                        |                                                                                              |                                |
| різвище*                                    |                     | IM'9*                   |                        | По батькові*                                                                                 |                                |
| мер телефону*;8 ()                          |                     | Електронна пошта*       |                        |                                                                                              |                                |
| Введіть персонал                            | ьні дані            |                         |                        |                                                                                              |                                |
| аспорт                                      | ~                   | Серія*                  |                        | Номер*                                                                                       |                                |
| ата видачі*                                 | Ē                   | Ким виданий*            |                        |                                                                                              |                                |
| AN                                          |                     |                         |                        |                                                                                              |                                |
| A                                           |                     |                         |                        | Ідентифікаційний номер*                                                                      |                                |
| A                                           |                     |                         |                        | Ідентифікаційний номер*<br>Номер відсутній                                                   |                                |
| ^<br>Введіть адресу пр                      | оживання            |                         |                        | Ідентифікаційний номер*<br>Номер відсутній                                                   |                                |
| а<br>Введіть адресу пр                      | роживання           | Район*                  |                        | ідентифікаційний номер*<br>Номер відсутній<br>Населений пункт* У                             |                                |
| а<br>Введіть адресу пр<br>Бласть*<br>лиця*  | роживання<br>~<br>~ | Район*<br>Номер вулиці* |                        | ідентинфікаційний номер*<br>Номер відсутній<br>Населений пунка* <                            |                                |
| м<br>Введіть адресу пр<br>бласть*<br>улица* | роживання<br>~<br>~ | Рийон*<br>Номер вулиці* | · · ·                  | ідентифікаційний номер*<br>Номер відсутній<br>Населений лункт*<br>Квартира<br>Відмінити Далі |                                |
| л Введіть адресу пр<br>бласть*<br>упица*    | роживання<br>~<br>~ | Район*<br>Номер вулиц*  | · · ·                  | ідентифікаційний номер*<br>номер відсутній<br>Населений лунна*<br>Квартира<br>Відмінити Далі |                                |

- На кроці №3 введіть інформацію про об'єкт приєднання:
- Заповніть всі обов'язкові поля
- Додаткові поля можуть з'являтися в залежності від вибору опцій
- Натисніть кнопку «Далі»
- Якщо є потреба змінити дані на попередньому кроці, натисніть кнопку «Назад» та внесіть зміни. Всі заповнені поля будуть збережені

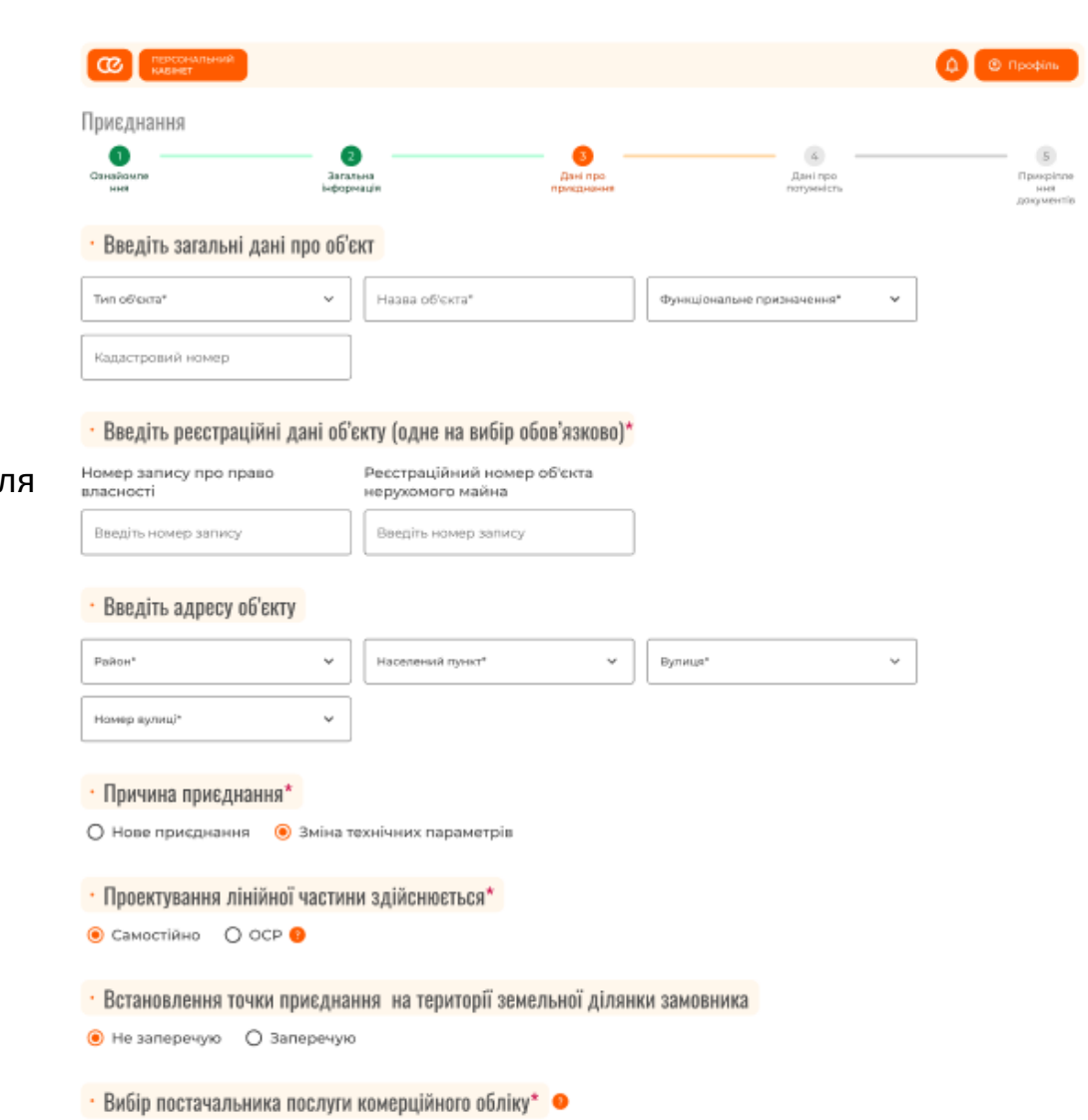

```
ОСР 9 ОІнший ППКО
```

Необхідність направлення на пошту документів щодо послуги з приєднання

🔾 Так 🛛 🖲 Ні

Назад

• На кроці №4 Вам потрібно внести дані про потужність об'єкта приєднання. Підказки біля полів допоможуть Вам занести коректну інформацію.

| ПЕРСОНАЛЬНИЙ<br>КАВНЕТ                                                                                                    |                                                                                                    |                                                                      |                                                                                                    |                                                      | (D) (D) (D) (D) (D) (D) (D) (D) (D) (D) |
|----------------------------------------------------------------------------------------------------|----------------------------------------------------------------------------------------------------|----------------------------------------------------------------------|----------------------------------------------------------------------------------------------------|------------------------------------------------------|-----------------------------------------|
| Приєднання<br>Сзызболля<br>зня                                                                                                    | nut)a                                                                                                    | 3<br>Дэні про<br>приєднання                                          |                                                                                                    | Дані про<br>патумність                               | Прина                                   |
| • Введіть характеристики об'єкт                                                                                                    | ry                                                                                                    |                                                                      |                                                                                                    |                                                      |                                         |
| Напруга в точці приєднання* 🔹 👻                                                                                                    | Кількість фаз                                                                                                    | ~                                                                    | Кількість точок г                                                                                        | арияднаныя <sup>к</sup> У                            |                                         |
| Напруга 0.23 кВ<br>Кількість фах 1<br>Максимально дозволена потужність Т                                                                                                    | 1 кВт                                                                                                    | Напруга 0.4/35/11<br>Кількість фаз: 3                                | 0 кВ                                                                                                    | Напруга 6/10 кВ<br>Кількість фаз: 1/3                |                                         |
| • Введіть прогнозовану потужні<br>з Пкатегорія<br>з Пкатегорія                                                                                                    | <mark>сть, кВт*</mark>                                                                                                    |                                                                      |                                                                                                    |                                                      |                                         |
| Загальна потужність: <mark>28 кВт</mark>                                                                                                    |                                                                                                    |                                                                      |                                                                                                    |                                                      |                                         |
| I категорія<br>Електроприйначі, перереа в роботі яких<br>може спричинити мебазпеку для англя,<br>збитих, пошаднення, брак<br>продукції або порушення особіливо<br>важливих процесів. | II категорія<br>Електропостачання в<br>до недовідлуску про,<br>простоїв робтиннів,<br>транспорту та поруш<br>діяльності жителія. | рерва<br>них призводить<br>дукції,<br>чеканізмів,<br>ення нормальної | III категорія<br>Решта електричних<br>прийначів, що не пі<br>під визначения I і II<br>невиктлові приміще | дпадають<br>категорій (житло,<br>ння, гараж та інше) |                                         |
| • Приєднання замовника до суб                                                                                                    | б'єкта господарю                                                                                                    | вання, який не є                                                     | OCP                                                                                                    |                                                      |                                         |
| О Так 🖲 Ні                                                                                                    |                                                                                                    |                                                                      |                                                                                                    |                                                      |                                         |
| 🗆 Введіть відомості щодо еле                                                                                                    | ктроопалювальн                                                                                                    | их/електронагрі                                                      | вальних устано                                                                                           | вок                                                  |                                         |
| Гаряче водопостачання                                                                                                    | Електроплити                                                                                                    |                                                                      | Електроопале                                                                                             | ння                                                  |                                         |
|                                                                                                    |                                                                                                    |                                                                      |                                                                                                    |                                                      |                                         |
| <ul> <li>Будівельні струмоприймачі</li> </ul>                                                                                                    |                                                                                                    |                                                                      |                                                                                                    |                                                      |                                         |
| Введіть потужність, кВт*                                                                                                    |                                                                                                    |                                                                      |                                                                                                    |                                                      |                                         |
| Приєднання електроустанов                                                                                                    | вок, призначених                                                                                                    | для вироблення                                                       | a e/e                                                                                                    |                                                      |                                         |
| Оберіть тип установки" 🗸 🗸                                                                                                    | Оберіть вид палива                                                                                                    | /exepril* v                                                          | Введіть потужа                                                                                           | і́сть, кВт*                                          |                                         |

### Приєднання електроустановок, призначених для вироблення е/е Сберіть тип установок<sup>4</sup> Сберіть тип установок<sup>4</sup> Сберіть тип западнялітисті<sup>4</sup> Сберіть тип западнялітисті<sup>4</sup> Сберіть тип западнялітисті<sup>4</sup> Сберіть тип западнялітисті<sup>4</sup>

#### Приєднання установок збереження енергії

| Введіть тип установки              | Потужність установок, кВт | Максимальна потужн. відбору, кВт* |
|------------------------------------|---------------------------|-----------------------------------|
| Максимальна потужн. відлуску, кВт* |                           |                                   |

#### Збільшення дозволеної до відпуску потужності (для активних споживачів)

Існуюча дозволена до відпуску в мережу електрична потужність активного споживача\*

зедіть потужність, кВт

Замовлена до відпуску в мережу електрична потужність від генеруючих установок (існуючих або таких, що будуть встановлені)•

Введіть потужність, кВт

#### Об'єкт введено в експлуатацію\*

#### • Прогнозована дата введення об'єкта в експлуатацію

Ħ

- дд/мм/ирере 17/08/2026

#### Графік введення потужностей за роками

Сума потужності по роках не повинна перевищувати значення поля «Величина прогнозованої потужності». Значення по рокам сумуються.

| 2024  | І категорія | ІІ категорія | III категорія |
|-------|-------------|--------------|---------------|
| 2025  | І категорія | ІІ категорія | III категорія |
| 2026  | І категорія | II категорія | III категорія |
| Разом | 3/3         | ІІ категорія | 28/25         |

Відмінити Далі

- Після введення даних про технічні характеристики, Вам необхідно завантажити пакет документів, необхідних для опрацювання заявки
- Будь ласка, додавайте документи відповідно до їх назв.
- Для деяких документів дозволяється додавання кількох файлів (наприклад: всі сторінки паспорта, на яких є записи)
- Максимальний розмір кожного файлу 5МБ, дозволені наступні формати приєднаних файлів: .pdf, .doc, .docx, .xlsx
- Список обов'язкових та додаткових документів буде сформовано для кожної окремої заявки
- Після того, як додали всі необхідні документи, натисніть кнопку «Далі»

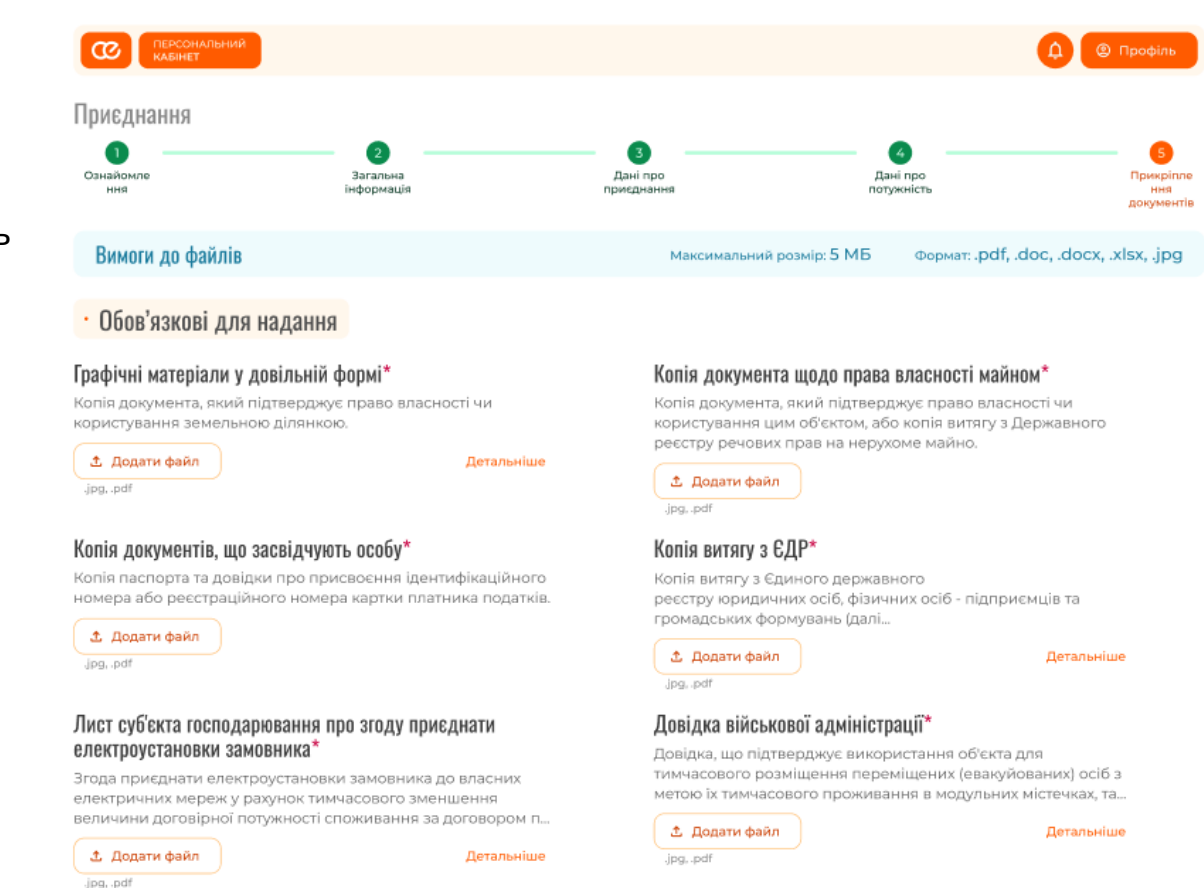

#### Розрахунок навантаження об'єкта архітектури\*

За підписом головного інженера - проєктувальника.

Додати файл
 .ipg..pdf

- На кроці №5 Вам необхідно переглянути згенеровані заяви: на приєднання та на влаштування комерційного обліку
- Якщо Ви впевнилися, що вся інформація в заявах вірна, підпишіть їх електронним цифровим ключем (ЕЦП) та «подайте заявку»
- Якщо в заявах виявили неточності поверніться на відповідний крок та внесіть правильну інформацію.
- Важливо! Після подачі заяви, інформацію виправити не можна! Потрібно буде створювати нову заявку та подавати нову заяву.

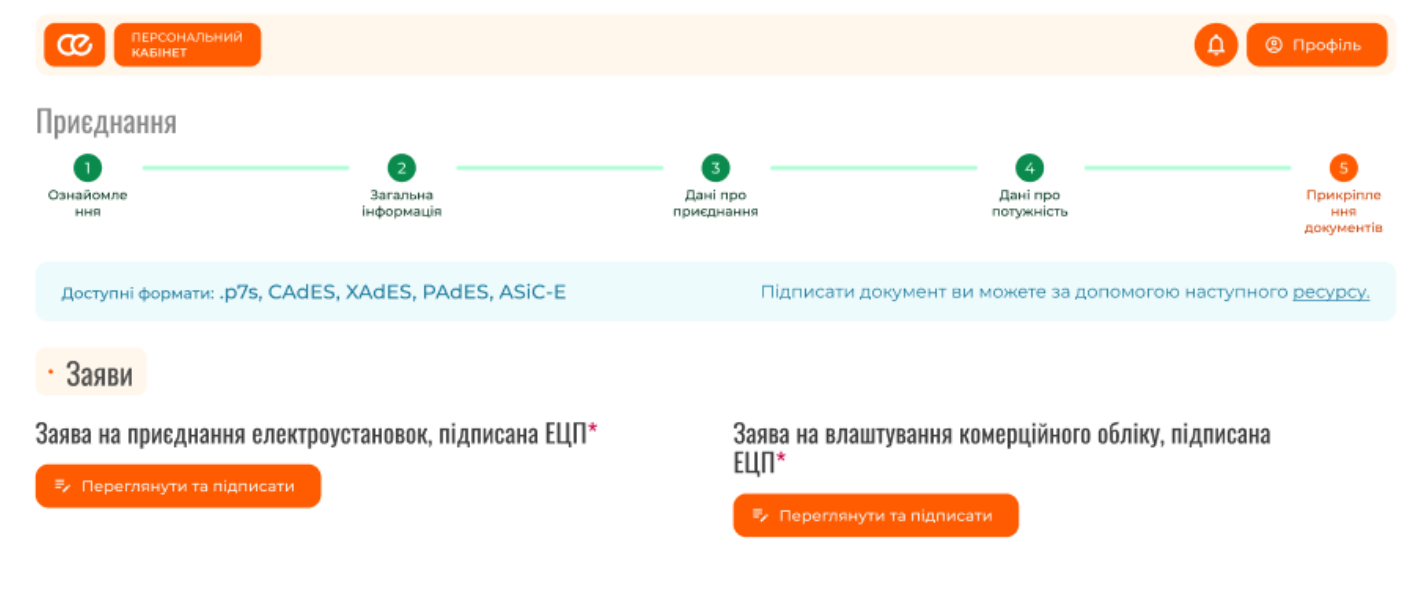

Відмінити Подати заяві

### Список заявок

- Якщо Ви успішно створили заявку, вона з'явиться на стартовій сторінці
- Ви зможете побачити загальну інформацію поданої заявки

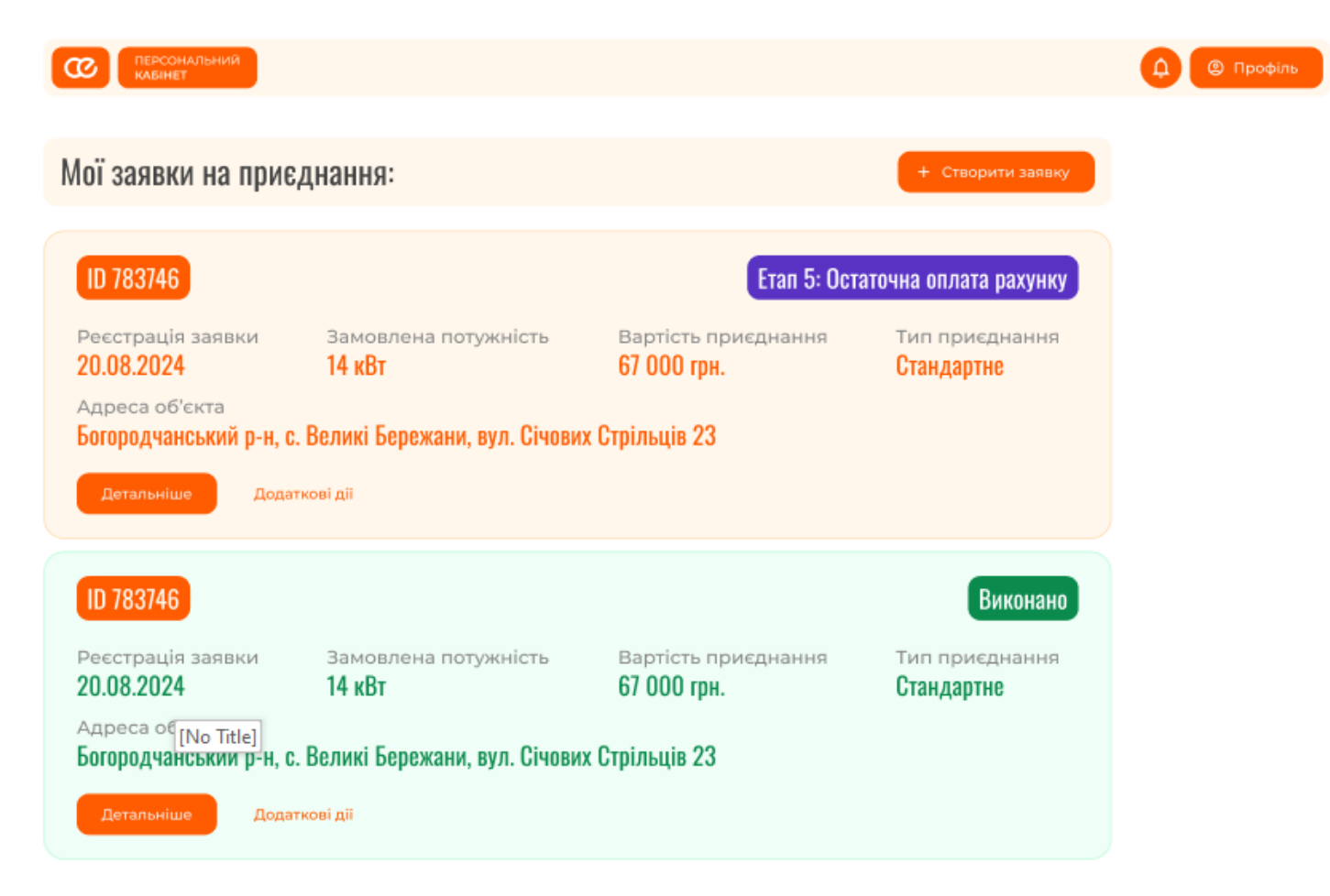

- Щоб побачити більше інформації натисніть кнопку «Детальніше» на відповідній заявці ٠
- Кожна заявка на приєднання рухається по етапах її виконання, кожен ٠ етап має планові та фактичні дати виконання
- Етапи відображаються різними кольорами в залежності від їх статусу: ٠
  - зеленим етап завершений
  - оранжевим поточний етап
  - сірим майбутній етап

|                                                          | ПЕРСОНАЛЬНИЙ<br>НАЯНЕТ                                                                                                    |                                                                                                    |                   |                                                                               |                                                                                                    | 0                                                                                                    |  |  |
|----------------------------------------------------------|----------------------------------------------------------------------------------------------------|----------------------------------------------------------------------------------------------------|-------------------|-------------------------------------------------------------------------------|----------------------------------------------------------------------------------------------------|----------------------------------------------------------------------------------------------------|--|--|
| Заявка                                                   | 783746 Etan 4:                                                                                                    | Проведення закупівель                                                                                                    | ; і тендерних про | цедур                                                                         |                                                                                                    |                                                                                                    |  |  |
| 0                                                        | and the base sector                                                                                                    |                                                                                                    |                   |                                                                               |                                                                                                    |                                                                                                    |  |  |
| · Загальна інформація                                    |                                                                                                    |                                                                                                    |                   |                                                                               |                                                                                                    |                                                                                                    |  |  |
| Подання<br>20.08.20                                      | Тодання на приєднання Замовлена потужність Вартість приєднання Оплачено Дата ост. оплати 20.08.2024 14 кВт 67.000 гри 0 гри 23.06.2024                             |                                                                                                    |                   |                                                                               |                                                                                                    |                                                                                                    |  |  |
| Адреса (<br>Богороду                                     | об'єкта<br>чанський р-н, с. Вели                                                                                                    | ікі Бережани, вул. Січових С                                                                                                    | трільців 23       |                                                                               |                                                                                                    |                                                                                                    |  |  |
| D Posipa                                                 | ame gorgelip 🔗 Roo                                                                                                    | 12TH JHCT-SEEDHOHNS 7 38                                                                                                    | NITETHO           |                                                                               |                                                                                                    |                                                                                                    |  |  |
|                                                          |                                                                                                    |                                                                                                    |                   |                                                                               |                                                                                                    |                                                                                                    |  |  |
|                                                          |                                                                                                    |                                                                                                    |                   |                                                                               |                                                                                                    |                                                                                                    |  |  |
| • Етапи                                                  |                                                                                                    |                                                                                                    |                   |                                                                               |                                                                                                    |                                                                                                    |  |  |
| • Етапи                                                  |                                                                                                    | Назва                                                                                                    | c                 | Очінувана дата                                                                | Гранична дата                                                                                                    | Дата завершення                                                                                               |  |  |
| • Етапи<br>Номер                                         | Розгляд документі                                                                                                    | Hasaa                                                                                                    | 6                 | онкулана дата<br>23.06.2024                                                   | Гранична дата<br>23.06.2024                                                                                                    | Дата завершенна<br>23.06.2024                                                                                 |  |  |
| • Етапи<br>Номер<br>1<br>2                               | Розгляд документі<br>Підготовка та вида                                                                                                    | назва<br>в<br>ма документів                                                                                                    |                   | 23.06.2024 23.06.2024                                                         | Гранична дата<br>23.06.2024<br>23.06.2024                                                                                                    | Дита зоверщения<br>23.06.2024<br>23.06.2024                                                                   |  |  |
| • Етапи<br>Намер<br>1<br>2<br>3                          | Розгляд документі<br>Підготовка та вида<br>Часткова огилата ри                                                                                                    | назва<br>в<br>ча документів<br>вкунку                                                                                                    |                   | 23.06.2024<br>23.06.2024<br>23.06.2024                                        | Гранична дата<br>23.06.2024<br>23.06.2024<br>23.06.2024                                                                                                    | Для завершення<br>23.06.2024<br>23.06.2024<br>23.06.2024                                                      |  |  |
| • Етапи<br>Номер<br>1<br>2<br>3<br>4                     | Роагляд документі<br>Підготовка та вида<br>Часткова оглата рі<br>Розробка та погоді                                                                                | назва<br>ма документів<br>кунку<br>ження ПКД (Мерек ОСР)                                                                                       |                   | 23.06.2024<br>23.06.2024<br>23.06.2024<br>23.06.2024<br>23.06.2024            | Гранична дата<br>23.062024<br>23.062024<br>23.062024<br>23.062024<br>23.062024                                                                                                    | Длта завершення<br>23.06.2024<br>23.06.2024<br>23.06.2024<br>23.06.2024                                       |  |  |
| • Етапи<br>начер<br>1<br>2<br>3<br>4<br>5                | Розгляд документі<br>Підготовка та вида<br>Часткова оглата ри<br>Розробиа та погоду<br>Проседення закуп                                                            | назва<br>в<br>на документів<br>акунку<br>ження ПКД (Мерек ОСР)<br>івель і тендерних процеду                                                    | r<br>A            | 23.06.2024<br>23.06.2024<br>23.06.2024<br>23.06.2024<br>23.06.2024            | Гранична дата           23.06.2024           23.06.2024           23.06.2024           23.06.2024           23.06.2024                                                                                                    | Conta tomospumentes     23.06.2024     23.06.2024     23.06.2024     23.06.2024     23.06.2024                |  |  |
| • Етапи<br>номер<br>1<br>2<br>3<br>4<br>5<br>6           | Розгляд документі<br>Підготовка та вида<br>Частнова огілата рі<br>Розробна та погод<br>Проездення закут<br>Отримання дозвол                                        | назва<br>в<br>ма документів<br>ккунку<br>мення ПКД (Мереж ОСР)<br>івель і тендерних процеду<br>ку на виконання БМР                             | ז                 | 23.06.2024<br>23.06.2024<br>23.06.2024<br>23.06.2024<br>-                     | Пранемна дата           23.06.2024           23.06.2024           23.06.2024           23.06.2024                                                                                                    | Дята заверцення<br>23.06.2024<br>23.06.2024<br>23.06.2024<br>23.06.2024<br>23.06.2024                         |  |  |
| • Етапи<br>Номер<br>1<br>2<br>3<br>4<br>5<br>6<br>7      | Розгляд документі<br>Підготовка та вида<br>Часткова оглата ри<br>Розробна та погоду<br>Проевдення закуп<br>Отримання дозвол<br>Виготовлення та п                   | назва<br>в<br>на документів<br>акунку<br>мення ПКД (Мерек ОСР)<br>івель і тендерних процеду<br>іу на виконання БМР<br>оставка обладнання та ма | лр<br>терiaлiв    | 21695848 gars<br>23.06.2024<br>23.06.2024<br>23.06.2024<br>-<br>-<br>-        | Гранична дата           23.06.2024           23.06.2024           23.06.2024           23.06.2024           23.06.2024                                                                                                    | Сота зовершения<br>23.06.2024<br>23.06.2024<br>23.06.2024<br>23.06.2024<br>23.06.2024<br>-                    |  |  |
| • Етапи<br>Номер<br>1<br>2<br>3<br>4<br>5<br>6<br>7<br>0 | Розгляд документі<br>Підготовка та вида<br>Часткова оплата рі<br>Розробка та погод<br>Проездення закуп<br>Отримання дозвол<br>Виготовления та п<br>Виконання робіт | назая<br>а<br>ма документів<br>ккунку<br>мення ПКД (Мерек ОСР)<br>івель і тендерних процеду<br>іу на виконання БМР<br>оставка обладнання та ма | р<br>теріалів     | 23.06.2024<br>23.06.2024<br>23.06.2024<br>23.06.2024<br>-<br>-<br>-<br>-      | Принична дата           23.06.2024           23.06.2024           23.06.2024           23.06.2024           23.06.2024           23.06.2024           23.06.2024           -           -           -           -           -           -           -           -           -           -           -           -           -           -           - | Дэта зовершення<br>23.06.2024<br>23.06.2024<br>23.06.2024<br>23.06.2024<br>-<br>-<br>-<br>-                   |  |  |
| • Етапи<br>Намер<br>1<br>2<br>3<br>4<br>5<br>6<br>7<br>8 | Розгляд документі<br>Підготовка та вида<br>Часткова оглата ри<br>Розробна та погод<br>Проездення закуп<br>Отримання дозвол<br>Виконання робіт                      | назва<br>ма документів<br>кунку<br>мання ПКД (Маран: ОСР)<br>івель і тендерних процеду<br>у на виконання БМР<br>оставна обладжання та ма       | repiania          | 21092014 gars<br>23.062024<br>23.062024<br>23.062024<br>-<br>-<br>-<br>-<br>- | Гранична дата<br>23.06.2024<br>23.06.2024<br>23.06.2024<br>23.06.2024                                                                                                    | Дла зовершення<br>23.06.2024<br>23.06.2024<br>23.06.2024<br>23.06.2024<br>23.06.2024<br>-<br>-<br>-<br>-<br>- |  |  |

На даній сторінці відображаються додані Вами файли, а також надіслані ٠ працівниками АТ «Прикарпаттяобленерго»

| • Файли                                                                                                 |                                                          |                     |                               |
|----------------------------------------------------------------------------------------------------|----------------------------------------------------------|---------------------|-------------------------------|
| <ul> <li>Необідно додати байл<br/>Договір на влаштує<br/>підлисана ЕЦП</li> <li>Отримати ара</li> </ul> | ання комерційного обліку,<br>Ф. Долити файл<br>(199. сот |                     |                               |
| Заява на влаштувани                                                                                     | я комерційного обліку, підписана                         | Погодження пакету , | документів замовнику          |
| сці                                                                                                    |                                                          | 3489745.pdf         | •                             |
| U 3489745.pdf                                                                                           |                                                          |                     |                               |
| Лист-відмова праців                                                                                     | ником з приєднання                                       | Зміни в ТУ Лист про | продовження строку приєднання |
| 0 3489745.pdf                                                                                           | •                                                        | 3489745.pdf         | •                             |
| Зміни в ТУ Додатков                                                                                     | ий правочин на продовження послуги                       | Зміни в ТУ Лист про | продовження строку приєднання |
| 0 3489745.pdf                                                                                           | 0                                                        | 0 3489745.pdf       | 0                             |

- Якщо у Вас виникнуть питання, Ви завжди зможете знайти відповіді в розділі «Запитати»
- Якщо в розділі «Запитати» не знайшли потрібної інформації, Ви можете подати лист-звернення, натиснувши на відповідну кнопку
- Також доступна функція «Розірвати договір». Зважте, що Вам необхідно оплатити понесені витрати. «Розірвати договір» буде неможливо після здійснення підключення!
- Ви можете створювати кілька заявок на різні об'єкти. Не потрібно чекати, поки завершиться одна, щоб розпочати новий процес. Якщо Ви бажає подати нову заяву на об'єкт, який знаходитися в процесі приєднання, Вам необхідно дочекатися підключення або звернутися за розірванням договору. В іншому випадку, Вам буде надано відмову від розгляду заяви.